#### After you login to the Certification Portal, click on the "My Cycle" link in the upper left-hand corner of the screen.

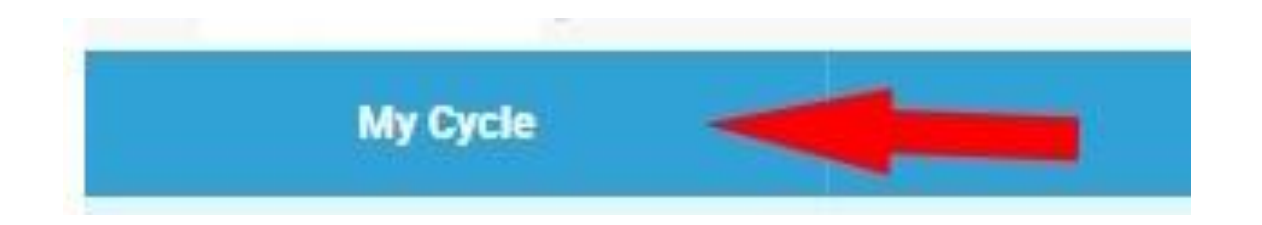

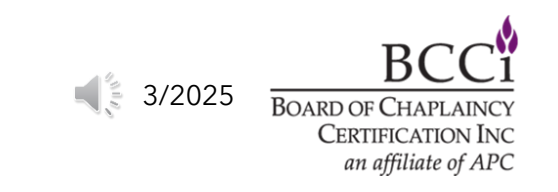

#### **Click on the "Current Learning Plan" link.**

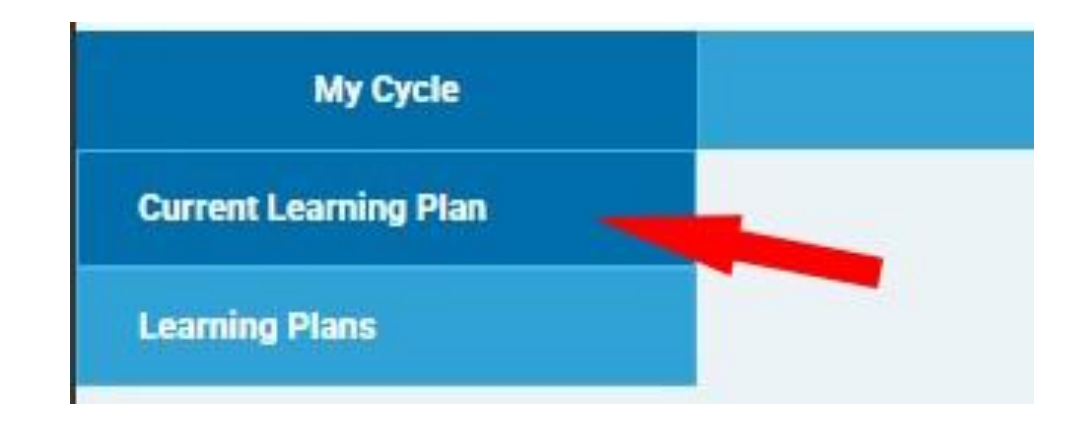

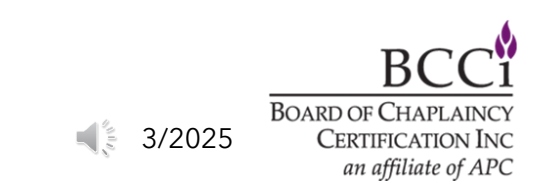

# Click the orange "Continue" button to access the entry screen.

#### Learning Plans

| Learning Plan                                                                                                    | Status                                                                                                    |
|----------------------------------------------------------------------------------------------------|----------------------------------------------------------------------------------------------------|
| $\ominus$ Annual Summary of Continuing Education (1/1/2025 to 12/31/2025)                                                                                                    | Completing Application Continue                                                                                                    |
| This section is for the tracking of your annual continuing education hours. You will need to demonstrate that you                                                                                                    | u meet the following requirements on an annual basis:                                                                                                    |
| <ul> <li>A total of 50 Hours of Continuing Education</li> <li>At least 5 hours of Research (listed under methodology 8, research)</li> <li>Hours listed under at least 2 different Methodologies</li> </ul>                                                                                                    |                                                                                                    |
| You will use this to keep track of your CEs to make sure you are making sufficient progress during your recertific                                                                                                    | ation period.                                                                                                    |
| To begin entering CEs, please click the orange button to your right.                                                                                                    |                                                                                                    |
| For CE guidelines, including what does and doesn't qualify for CE credit, please click here.                                                                                                    |                                                                                                    |
| Every five years you must also complete a <b>Peer Review process</b> . The year you are required to complete a peer re<br>based on the year you became a board-certified chaplain or an associate certified chaplain. If you were first prov<br>is based on the date of provisional certification. For the years you are required to do a peer review, the peer revie<br>about the Peer Review, please click here. | eview (including providing evidence of continued connection with your faith community) is<br>visional certified, and only needed the required 2,000 hours of experience, the requirement<br>ew section will appear below the CE portion of the application. <i>For additional information</i> |

At the top of the screen, you will see the "Requirements" section. If you are required to do a peer review, the requirements box will show a peer review requirement.

The peer review section will be located towards the bottom of the screen. Scroll down to the peer review section.

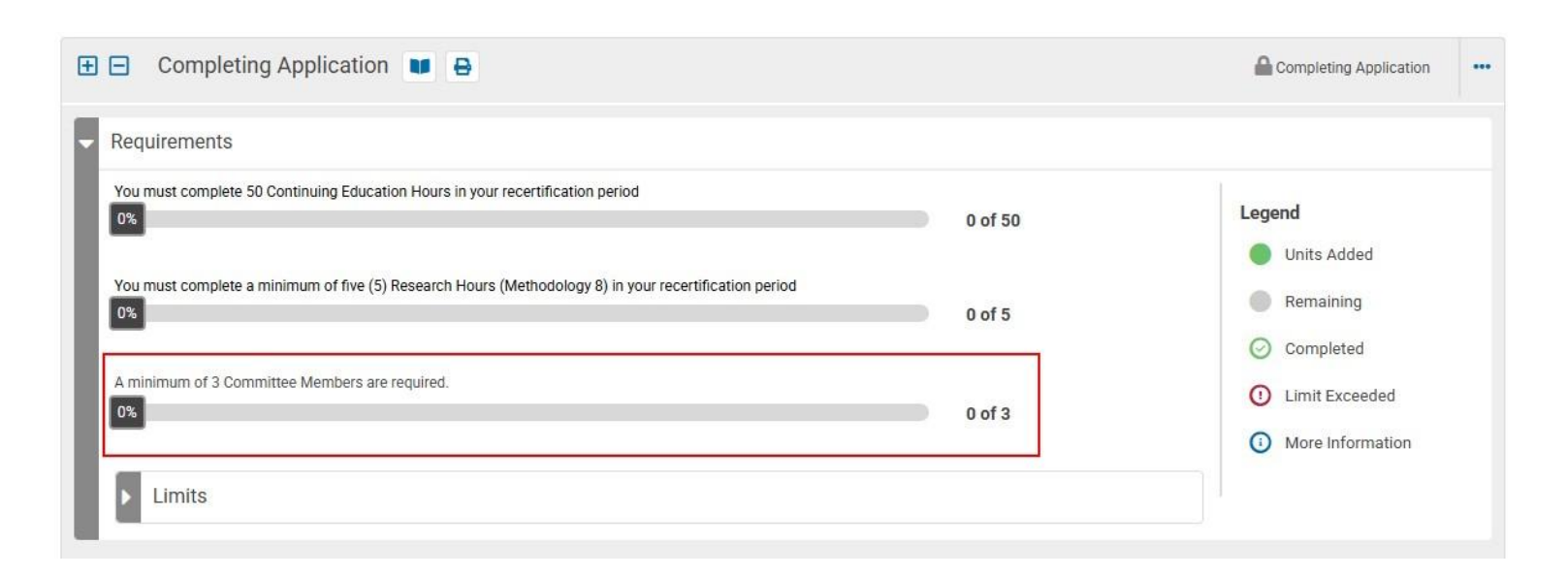

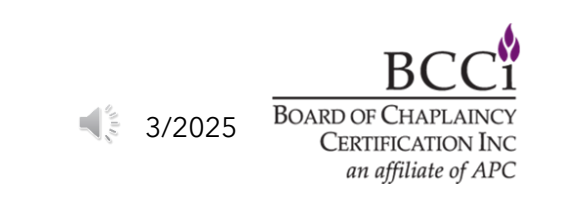

#### Click the orange "Complete Attestation" button (A pop-up window will appear).

| 🜔 Peer Review - to be filled out AFTER your peer review meeting has been completed. 🔳                                          |                           |  |  |
|----------------------------------------------------------------------------------------------------|---------------------------|--|--|
| If you are seeing this section, you are required to submit your peer review by 12/31 of the current calendar year. (show more) |                           |  |  |
| BCCI Member Non-BCCI Member                                                                                                    |                           |  |  |
| Required                                                                                                    |                           |  |  |
| Peer Review & Faith Group Attestation                                                                                          | Complete Attestation •••• |  |  |
| Committee Member                                                                                                    | Add Member Details        |  |  |
| Committee Member                                                                                                    | Add Member Details        |  |  |
| Committee Member                                                                                                    | Add Member Details        |  |  |
| Committee Member                                                                                                    | Add Member Details        |  |  |
|                                                                                                    |                           |  |  |

Review the information, then enter the date of the peer review and complete the attestation, then select if you've had a faith group change or not (1).

If you have had a faith group change, you must submit to the national office a letter of endorsement or support. The letter must be sent directly from the spiritual/faith group to the BCCI office. The letter must have an original signature and must be on the group letterhead. The spiritual/faith group must be recognized by the Armed Forces Chaplain Board or BCCI. If not, you must contact the BCCI office, bcci@apchaplains.org, regarding a review of the faith group.

Once you've completed this, please click the green submit button (2) to return to the peer review screen.

#### Peer Review & Faith Group Attestation: Complete Peer Review Attestation

#### Peer Review Guidelines

- . Minimum of three committee members present, two of whom are BCCI board certified or associate certified chaplains. (See Peer Review Guidelines, "Composition of Committee")
- Peer Review was a minimum of 90-minutes.
- Committee received written materials.
- Reviewee received written summary report with recommendations following the meeting.

#### Faith Group Connection

- I attest that I have an ongoing connection with my faith community for accountability and nurture of my person and my practice as a professional chaplain, per maintenance of certification standard MNT3.
- I attest that I have fulfilled my faith group's requirements for my work as a chaplain.
- I have discussed my faith group connection with my Peer Review Committee.

#### Guidelines found at https://www.apchaplains.org/bcci-site/maintenance-of-certification/peer-review/

| Date of Peer Review*: 1                                                                                                    | MM/DD/YYYYY               |   |
|----------------------------------------------------------------------------------------------------|---------------------------|---|
| I attest that I have read and fulfilled all of the above*:                                                                                                    | Select Attestation        |   |
| Have you recently changed faith groups?*                                                                                                    | Select Faith Group Change |   |
| If yes, certified chaplains who change spiritual/faith<br>groups must submit to the national office a letter of<br>endorsement or support. The letter must be sent<br>directly from the spiritual/faith group to the BCCI<br>office. The letter must have an original signature and<br>must be on spiritual/faith group letterhead. The<br>spiritual/faith group must be recognized by the Armed<br>Forces Chaplain Board or BCCI. If not, you must<br>contact the BCCI office, bcci@apchaplains.org,<br>regarding a review of the faith group.: |                           | 2 |

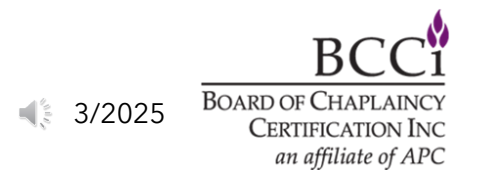

Cancel

#### Click the orange "Add Member Details" button. This will open a pop-up window.

| Peer Review - to be filled out AFTER you                     | r peer review meeti      | ng has been completed. 🔳                  |                    |     |
|--------------------------------------------------------------|--------------------------|-------------------------------------------|--------------------|-----|
| If you are seeing this section, you are required to submit y | our peer review by 12/31 | of the current calendar year. (show more) |                    |     |
|                                                              | BCCI Member              | Non-BCCI Member                           |                    |     |
| Required                                                     |                          |                                           |                    |     |
| Peer Review & Faith Group Attestation                        |                          |                                           | Completed          | ••• |
| Committee Member                                             |                          |                                           | Add Member Details | ••• |
| Committee Member                                             |                          |                                           | Add Member Details |     |
| Committee Member                                             |                          |                                           | Add Member Details | ••• |
| Committee Member                                             |                          |                                           | Add Member Details | ••• |
|                                                              |                          |                                           |                    |     |

Enter the information for the BCC who is serving on your peer review committee (1). If they are a current BCC, their name will appear as you begin typing. Please remember, you need at least two (2) BCC's, certified through BCCI on your committee. If the person's name does not appear in the first box, you will need to verify that they are a current BCC through BCCI.

If you completed a peer review with another approved organization, within the last 5 years, click the blue "Upload" button to attach the file (2).

Then click the orange "Send to Committee Member" button (3), to be taken back to the peer review page.

| Please complete the Committee Member Details below.                                                                                                    |                                                           |                           |                             |
|----------------------------------------------------------------------------------------------------|-----------------------------------------------------------|---------------------------|-----------------------------|
| Select Send to Committee Member to complete the validati                                                                                                    | tion process for your peer review.                        |                           |                             |
| Please indicate BCCI Certified Chaplain:                                                                                                    |                                                           |                           |                             |
| Otherwise provide a Non-BCCI Committee Member Name:                                                                                                    |                                                           |                           |                             |
| f a Non-BCCI Committee Member, please identify their ce                                                                                                    | ertification:                                             |                           |                             |
| Select Non-BCCI Committee Member Status                                                                                                    |                                                           | *                         |                             |
| Is the Committee Member a Ecclesiastical / Professional C                                                                                                    | Colleague?                                                |                           |                             |
| Select Ecclesiastical / Professional Colleague                                                                                                    |                                                           | •                         | 3                           |
| ACPE, CASC, NACC, NAJC or NAVAC Members ONLY – If y<br>documentation to BCCI to satisfy your peer review requirer<br><u>Choose from library</u> or <b>Upload</b> | you completed a peer review within the last<br>ment:<br>2 | five years, please upload | the                         |
|                                                                                                    | Finish Later                                              | Cancel Send to Co         | mmittee Member              |
|                                                                                                    |                                                           |                           | <u> </u>                    |
|                                                                                                    |                                                           | ◀ 3/2025                  | BOARD OF CHAP<br>CERTIFICAT |

an affiliate of APC

Committee Member: Committee Member Details

The first entry should show as "Verifying Committee Details" (1). Repeat the steps for committee members 2, 3 and 4 (optional) (2), by following the instructions in the previous step.

For committee member 3 and 4 (optional), they may be certified chaplains of ACPE, CASC/ACSS, NACC, NAJC, NAVAC, and/or ecclesiastical or professional colleagues of the chaplain being reviewed.

| ou are seeing this section, you are required | to submit your peer review by 12/31 of the current calendar year. (show more)                                                                                                    |                               |
|----------------------------------------------|----------------------------------------------------------------------------------------------------|-------------------------------|
|                                              | BCCI Member Non-BCCI Member                                                                                                    |                               |
| Required                                     |                                                                                                    |                               |
| Peer Review & Faith Group Attestation        |                                                                                                    | Completed •••                 |
| Committee Member                             | There is no in terms of the second second se | 1 Verifying Committee Details |
| Committee Member                             |                                                                                                    | 2 Add Member Details          |
| Committee Member                             |                                                                                                    | Add Member Details            |
| Committee Member                             |                                                                                                    | Add Member Details            |

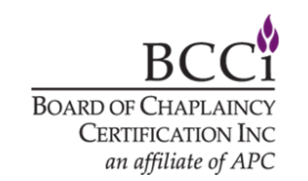

3/2025

# After you've entered the information for all the committee members, the screen should indicate "Verifying Committee Details" for each of them.

| ou are seeing this section, you are required | to submit your peer review by 12/31 of the current calendar year. (show more) |                                |    |
|----------------------------------------------|-------------------------------------------------------------------------------|--------------------------------|----|
|                                              | BCCI Member Non-BCCI Member                                                   |                                |    |
| Required                                     |                                                                               |                                |    |
| Peer Review & Faith Group Attestation        |                                                                               | Completed                      |    |
| Committee Member                             | Transfere Howeld<br>(1994)                                                    | Lo Verifying Committee Details | •• |
| Committee Member                             | That store Howeld<br>(1994)                                                   | Lo Verifying Committee Details | •• |
| Committee Member                             | Thurston Human<br>(1946-4)                                                    | Lo Verifying Committee Details |    |
| Committee Member                             | That stars it cannot                                                          | Lo Verifying Committee Details | •• |

#### Once you've completed adding the committee members, they will receive an email, like the one below, with a specific link to verify that they did serve on your peer review committee.

Dear Committee Member,

has indicated that you served as a Committee Member for their Peer Review.

Please click the link below to view the request and provide your response: https://apc.learningbuilder.com/Public/ExternalContact/DirectAccess?Email=

The link above also includes the option to choose Cannot Verify.

Additional instructions will be provided once you click the link.

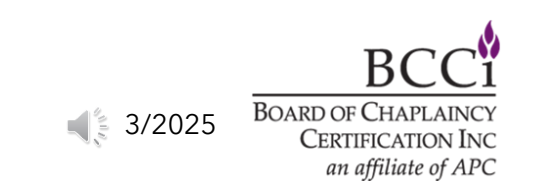

When the committee member clicks the link in the email, it will take them to a page, with the request to verify they served on your peer review committee.
To verify, they will click the orange "Verify Committee Details" button, which will

open a pop-up window.

Verify Committee Details

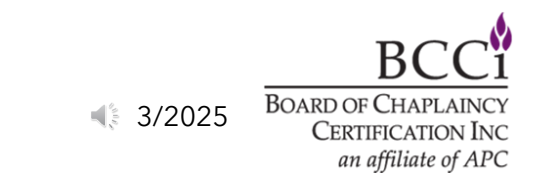

The pop-up window will ask the committee member to attest that they served on your peer review committee. They have the option to attest or deny the request. To accept it, they will click the green "Attest" button. To deny, they will click the red "Deny" button. Once they have made their selection, it will update your peer review information in the certification portal.

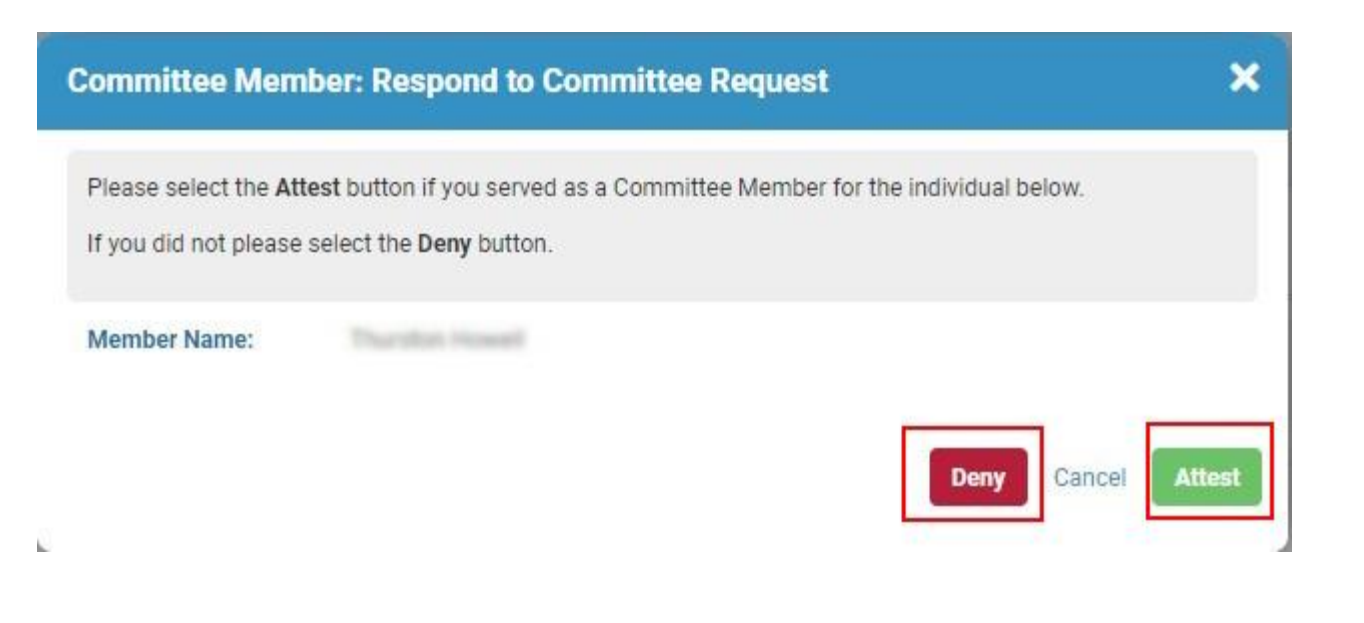

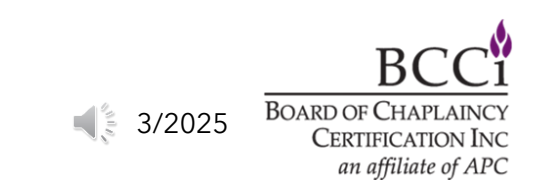

### After the committee members have responded to the attestation request, you will see that the information has been updated in your certification portal.

| ou are seeing this section, you are required | to submit your peer review by 12/31 of the current calendar year. (show more) |           |    |
|----------------------------------------------|-------------------------------------------------------------------------------|-----------|----|
|                                              | BCCI Member Non-BCCI Member                                                   |           |    |
| Required                                     |                                                                               |           |    |
| Peer Review & Faith Group Attestation        |                                                                               | Completed |    |
| Committee Member                             | Therefore Friendl<br>games is                                                 | Completed | •• |
| Committee Member                             | Transise Howard<br>(\$1984)                                                   | Completed | •• |
| Committee Member                             | Theorem Investigence<br>generation                                            | Completed | •• |
| Committee Member                             | Transmitter Frankl.                                                           | Completed |    |

Once all the committee members have verified that they served on your peer review committee, the requirements bar will indicate the Peer Review section is complete.

| - Requirements                                                                                        |         |                                                              |
|----------------------------------------------------------------------------------------------------|---------|--------------------------------------------------------------|
| You must complete 50 Continuing Education Hours in your recertification period                        | 0 of 50 | egend                                                        |
| You must complete a minimum of five (5) Research Hours (Methodology 8) in your recertification period | 0 of 5  | <ul> <li>Remaining</li> <li>Completed</li> </ul>             |
| A minimum of 3 Committee Members are required.                                                        | 4 of 3  | <ul> <li>Limit Exceeded</li> <li>More Information</li> </ul> |
| Limits                                                                                                |         |                                                              |

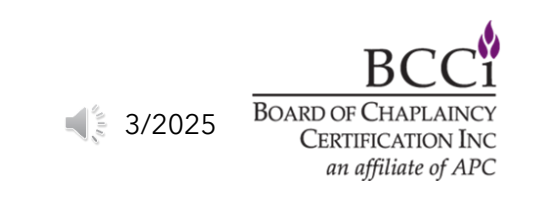

After you've completed your Peer Review and have entered your required continuing education requirements, all three requirements bars will appear as shown below (1). Once all the requirements have been met, please click the orange "Submit" button (2).

| <ul> <li>Completing Application</li> <li>E</li> </ul>                                                 | 2 Submit                    |
|----------------------------------------------------------------------------------------------------|-----------------------------|
| Requirements                                                                                          |                             |
| You must complete 50 Continuing Education Hours in your recertification period  50 of 50              | Legend                      |
| You must complete a minimum of five (5) Research Hours (Methodology 8) in your recertification period | Chits Added     Remaining   |
| A minimum of 3 Committee Members are required.                                                        | Completed<br>Limit Exceeded |
| 4 of 3                                                                                                | More Information            |

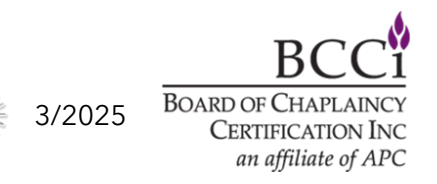

## After you submit, your screen will say that it is "In Review", that indicates that your submission needs to be reviewed by the Education Coordinator.

Annual Summary of Continuing Education (1/1/2025 to 12/31/2025)
 In Review
 This section is for the tracking of your annual continuing education hours. You will need to demonstrate that you meet the following requirements on an annual basis:

- A total of 50 Hours of Continuing Education
- At least 5 hours of Research (listed under methodology 8, research)
- Hours listed under at least 2 different Methodologies

## Once it has been reviewed and approved, the status in your record will change to "Approved".

| ∋ Annual Summary of Continuing Education (1/1/2024 to 12/31/2024)                                                    | Approved                                          | N        |                                   |
|----------------------------------------------------------------------------------------------------|---------------------------------------------------|----------|-----------------------------------|
| This section is for the tracking of your annual continuing education hours. You will need to demonstrate that you me | et the following requirements on an annual basis: |          |                                   |
| A total of 50 Hours of Continuing Education                                                                          |                                                   |          |                                   |
| <ul> <li>At least 5 hours of Research (listed under methodology 8, research)</li> </ul>                              |                                                   |          |                                   |
| <ul> <li>Hours listed under at least 2 different Methodologies</li> </ul>                                            |                                                   |          |                                   |
|                                                                                                    |                                                   |          | BCC                               |
|                                                                                                    |                                                   | 3/2025 📢 | BOARD OF CHAPLAI<br>CERTIFICATION |

View

an affiliate of APC